## Manuell tagning

Du kan ändra inställningar som ljusstyrka genom att använda det manuella läget.

Manuell tagning kan ställas in för både video- och stillbildsläget.

1 Öppna linsskyddet.

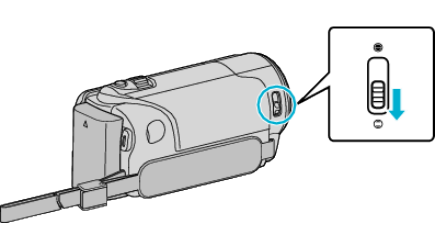

2 Öppna LCD-skärmen.

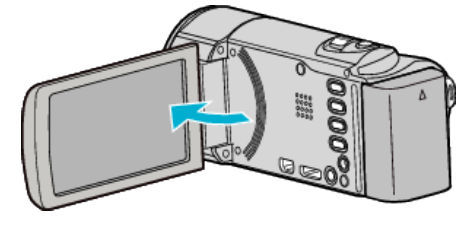

3 Öppna LCD-skärmen och välj video- eller stillbildsläge.

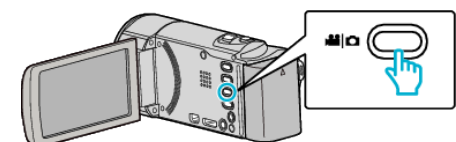

- Video- eller stillbildslägesikonen visas.
- 4 Välj det manuella tagningsläget.

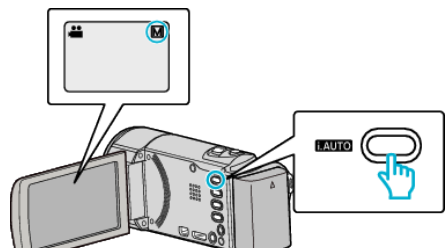

• Om läget är Avancerat auto trycker man på i.AUTO-knappen för att växla.

 ${\tt L\"aget vax} lar mellan a vancerat auto och manuellt vid var je knapptryck.$ 

5 Starta inspelning.

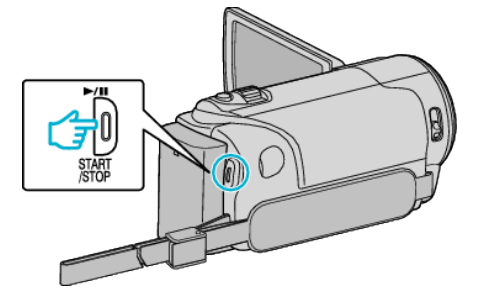

• Tryck igen för att stoppa.

## **ANMÄRKNING : -**

• De manuella inställningarna visas endast i manuellt läge.

## Meny för manuell tagning

Följande kan ställas in.

| Namn                    | Beskrivning                                                                                                    |
|-------------------------|----------------------------------------------------------------------------------------------------|
| SCENVAL                 | <ul> <li>Inställningar för att passa<br/>tagningsförhållandet kan enkelt göras.</li> </ul>                                                       |
| ● FOKUS                 | <ul> <li>Använd manuell fokus om motivet inte<br/>fokuseras automatiskt.</li> </ul>                                                              |
| ☆ JUSTERA<br>LJUSSTYRKA | <ul> <li>Ljusstyrkan på hela skärmen kan ställas in.</li> <li>Gör detta vid tagning i mörka eller ljusa<br/>förhållanden.</li> </ul>             |
| WE VITBALANS            | <ul> <li>Färgen på hela skärmen kan ställas in.</li> <li>Gör detta om färgen på skärmen ser<br/>annorlunda ut än den verkliga färgen.</li> </ul> |
| MOTLJUSKOMPENSEF        | <ul> <li>Korrigerar bilden om motivet blir för mörkt på INGgrund av motljus.</li> <li>Gör detta vid tagning i motljus.</li> </ul>                |
| ₩ TELE-MAKRO            | Använd detta vid närbilder (makro) av<br>motivet.                                                                                                |